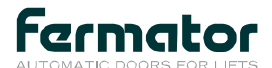

# Fermator programming tool

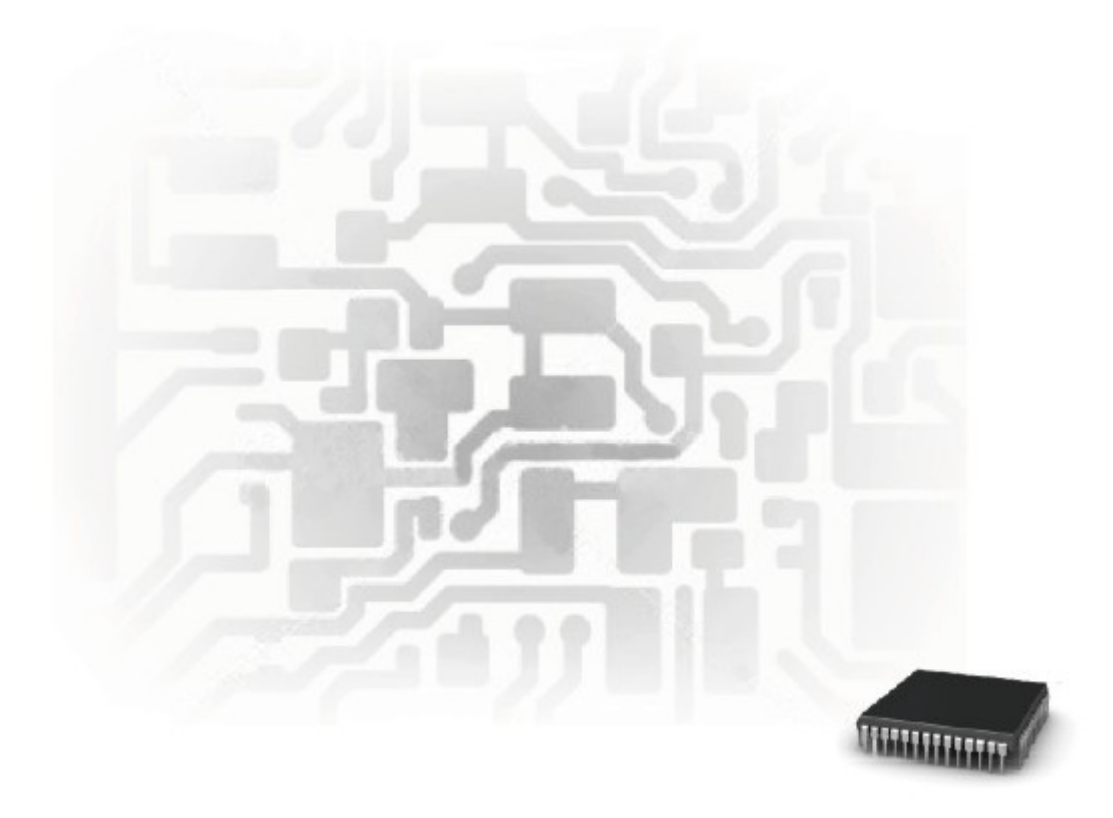

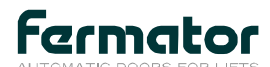

## INDEX

| INTRODUCTION   | 3  |
|----------------|----|
| • TEST MENU    | 5  |
| PROG MENU      | 8  |
| • CONFI MENU   | 11 |
| PARAMETER LIST | 12 |

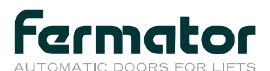

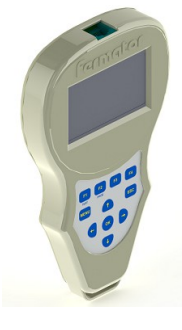

#### Three main objectives can be achieved with the programming tool:

1.-To see the value of the parameters and options.

2.-To detect possible errors in the system and the signals coming from the lift controller.

3.-To modify the internal program parameters changing the different opening and closing movement curves.

Connect the programming tool to the circuit "SERIAL PORT" connection.

- The WAGO connector ref. 231-104/026-000 is to connect to the VF3, VF4, VF4+.
- The phone jack connector (RJ-11) is to connect to the VF5, DC 24 V.
- The WAGO connector ref. 734-104 is to connect to the VF6. •

Once the tool is connected it is supplied by the circuit and it will show its software version Version : 0.9 and the Software release of the circuit connected to V. VF4+: 4046/01

There are 3 main menus Test, Prog and Confi with different submenus depending on the circuit connected. The submenus are available pressing **F1**, **F2** and **F4**.

To select the submenu press the **OK** key, pressing this key the first parameter will be shown.

Press the **ESC** key to return to the previous screen or press the **MENU** key to return to the main screen.

Pressing the **Help** option the screen will show a short explanation about the parameter or option selected.

Some parameters have the **Graph** option which shows a graphic of the parameter selected (Supply Voltage, Temperature, ...).

The different parameters and options are explained in the next pages.

#### Some parameters and options are only available with some circuits or software versions.

#### The Test submenus are:

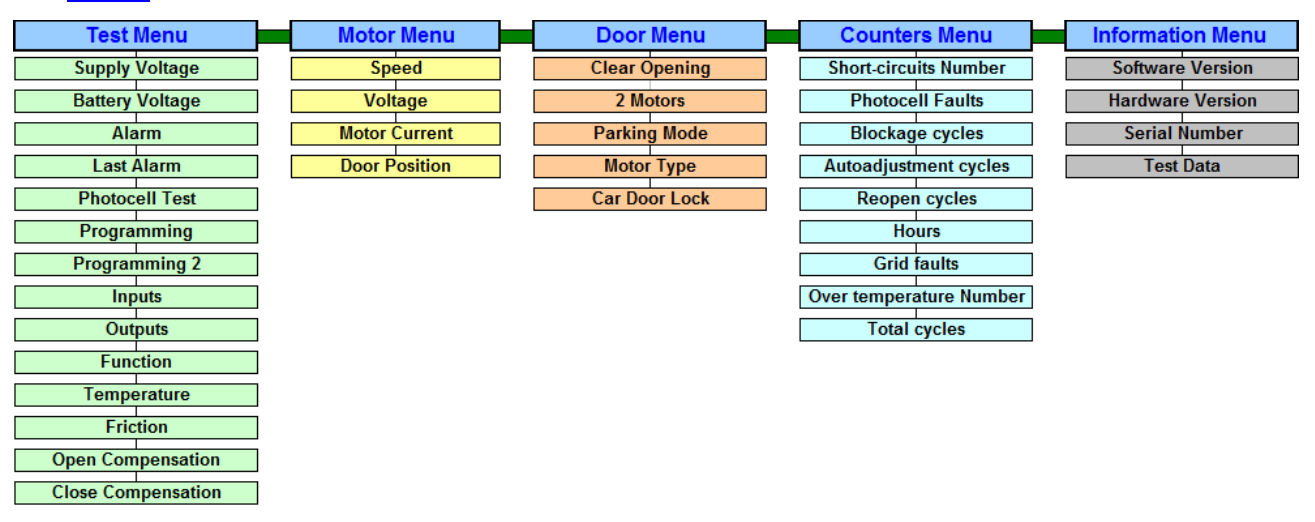

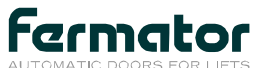

Version: 0.2

## The **Prog** submenus are:

| Programming Menu         | Control Menu    | Options Menu             | Settings Menu   |
|--------------------------|-----------------|--------------------------|-----------------|
| Open Length              | Test            | Photocell Timer          | Protection      |
| Close Length             | Autoadjustment  | HK Firefighting          | Save parameters |
| Open Acceleration        | Potentiometers  | Close Priority           |                 |
| Close Acceleration       | Open Speed SW   | Compact Reduction        |                 |
| Open Deceleration        | Close Speed SW  | Aljo Option              |                 |
| Close Deceleration       | Safety Force SW | V-30F                    |                 |
| Proximity Speed          | Open Speed HW   | CE8P                     |                 |
| 0 Voltage                | Close Speed HW  | NC Reopen                |                 |
| V/F Open                 | Safety Force HW | Voltage Protection       |                 |
| V/F Close                |                 | LB Door                  |                 |
| Open Maintenance Torque  |                 | 125V Door                |                 |
| Close Maintenance Torque |                 | USA                      |                 |
| Skate Speed              |                 | EUNAP                    |                 |
| Skate Length             |                 | Anti-Banging             |                 |
| Motor Poles Number       |                 | Robust Modernization     |                 |
| Open Limit Speed         |                 | DPM System               |                 |
| Close Limit Speed        |                 | Electronic Car Door Lock |                 |
| Open Limit Speed USA     |                 |                          |                 |
| Close Limit Speed USA    |                 |                          |                 |
| Minimum Voltage Open     |                 |                          |                 |
| Skate Voltage            |                 |                          |                 |
| Parking Delay            |                 |                          |                 |
| Minimum Voltage Close    |                 |                          |                 |
| Skate Minimum Voltage    |                 |                          |                 |
| Proximity Speed Open     |                 |                          |                 |

#### The Confi submenus are:

**Proximity Speed Close** Close Skate Length

| Language  | Light and contrast | Save configuration | CAN Baudrate     |
|-----------|--------------------|--------------------|------------------|
| Español   | Lightness          |                    | Baudrate 500kbps |
| English   | Contrast           |                    | Baudrate 250kbps |
| Deutsch   |                    |                    | Baudrate 125kbps |
| Français  |                    |                    |                  |
| Polski    |                    |                    |                  |
| Portugués |                    |                    |                  |
| Italiano  |                    |                    |                  |

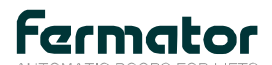

Version: 0.2

## The **Test** menu

Press  $\uparrow$  or  $\downarrow$  to move up/down parameters by parameter.

#### **Test Menu**:

Supply VoltageIt indicates the voltage supply in AC or DC.

Battery Voltage It indicates the battery tension in DC.

Alarm

Alarm code if an error is detected. The alarm code references are:

| Not alarm   | The circuit is working properly.                                                                                                 |
|-------------|----------------------------------------------------------------------------------------------------|
| Driver      | Circuit internal problem, component/s damaged.                                                                                   |
| Bl. Open    | The open block alarm is activated when the door is obstructed while it is opening.                                               |
| BI. Close   | The close block alarm is activated when the circuit works in slave mode and the door is obstructed while it is closing.          |
| Friction    | The error is activated if, while the autoadjustment is performed, the speed is reduced more than 50% due to mechanical friction. |
| Temperature | The module temperature is higher than 70°C.                                                                                      |
| Autoadjust  | Problems with the motor detection.                                                                                               |
| Encoder     | An encoder component damaged or the cable improperly connected or damaged.                                                       |

Last Alarm

Last alarm activated.

 Photocell Test
 It informs about the photocell status.

 BLOCKED / FREE
 It informs about the photocell status.

| Programming | It informs about the DIP switch programming. |
|-------------|----------------------------------------------|
| 0 1 0 1     | "0" if OFF mode and "1" if ON mode.          |
|             |                                              |

Programming 2<br/>0 1 0 1It informs about the CAN DIP switch programming.<br/>"0" if OFF mode and "1" if ON mode.

| Inputs  | It shows if the control inputs connected to the VVVF are activated or not. |
|---------|----------------------------------------------------------------------------|
| 0100000 | "0" if input not activated (OFF) and "1" if activated (ON).                |

 By means this screen we can check if the door operator works correctly with the lift controller.

 From left to right, the information offered is:

 Close
 Open
 Re-open
 Test
 Encoder
 Slow closing
 Floor level
 Autoadjustment

| Close      | Open                                      | Re-open                              | Test         | Encoder | Slow closing | FIOOLIEVEI |
|------------|-------------------------------------------|--------------------------------------|--------------|---------|--------------|------------|
|            |                                           | 1                                    |              |         |              |            |
| Close      |                                           | Close signal a                       | activated    |         |              |            |
| Open       |                                           | Open signal activated                |              |         |              |            |
| Re-open    |                                           | Re-open sign                         | al activated | ł       |              |            |
| Test       |                                           | Test push-button activated           |              |         |              |            |
| Encoder    |                                           | Encoder pulse signal                 |              |         |              |            |
| Slow closi | low closing Slow closing signal activated |                                      |              |         |              |            |
| Floor leve | bor level* Floor level signal activated   |                                      |              |         |              |            |
| Autoadjus  | tment                                     | Autoadjustment push-button activated |              |         |              |            |

\*Fast closing for VF3.

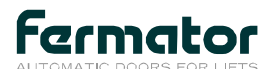

Version: 0.2

| Outputs | It shows if any output of the VVVF is activated.             |
|---------|--------------------------------------------------------------|
| 0100000 | "0" if output not activated (OFF) and "1" if activated (ON). |

#### From left to right, the information offered is:

| Opened      | Closed             | Photocell         | Obstruction | Status | - | - | - |
|-------------|--------------------|-------------------|-------------|--------|---|---|---|
|             |                    |                   |             |        |   |   |   |
| Opened      | Door op            | Door opened       |             |        |   |   |   |
| Closed      | Closed Door closed |                   |             |        |   |   |   |
| Photocell   | Photoce            | Photocell blocked |             |        |   |   |   |
| Obstruction | Door ob            | Door obstructed   |             |        |   |   |   |
| Status      | Status bit         |                   |             |        |   |   |   |

| Function           | Identify the status of the door (Door closed, Door opened, Closing door,)                                                     |
|--------------------|----------------------------------------------------------------------------------------------------|
| Temperature        | Temperature in the power module area (°C).                                                                                    |
| Friction           | Friction value detected during the autoadjustment function on a scale of 0-100. Frictionless door when this parameter is 100. |
| Open Compensation  | Compensation factor of the opening brake distance                                                                             |
| Close Compensation | Compensation factor of the closing brake distance                                                                             |

| Motor Menu :  |                                                                                                    |
|---------------|----------------------------------------------------------------------------------------------------|
| Speed         | Shows the motor speed in mm/s.                                                                                                    |
| Voltage       | It is the tension that the circuit applies to the motor.                                                                                      |
| Motor Current | The value displayed relates to the approximate output current (mA).                                                                           |
| Door Position | Shows the position of the door in cm, indicating the zero point with the door closed and the clear opening + skate length with the door open. |

| Door Menu :   |                                                                                                    |
|---------------|----------------------------------------------------------------------------------------------------|
| Clear Opening | It shows the door's clear opening (cm).                                                                                                    |
| 2 Motors      | Doors with 2 motors (automatic detection during the autoadjustment).                                                                                                    |
| Parking Mode  | Door without CDL (automatic detection during autoadjustment).<br>Activates the motor sleep mode with door closed and without closing signal.<br>Activates the motor sleep mode after 10 minutes with door closed<br>and with closing signal.<br>Disabled applies the holding torque to the motor. |
| Motor Type    | Indicates the motor connected to the circuit.                                                                                                    |
| Car Door Lock | Door with CDL (automatic detection during autoadjustment).                                                                                                    |

#### **Counters Menu**

-

| Short-circuits   | Number of times the over current protection has been activated.<br>By default, after the functional test is passed its value is 1. |
|------------------|----------------------------------------------------------------------------------------------------|
| Photocell Faults | Number of times the photocell has been obstructed.                                                                                 |

The main reasons of the photocell failure are:

- Photocell blocked for two minutes (Option Photocell Timer activated).
- Photocell blocked at the beginning of the opening.

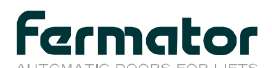

| Blockage cycles       | Number of times the door has been blocked at opening.                 |
|-----------------------|-----------------------------------------------------------------------|
| Autoadjustment Cycles | Number of learning cycles made by pressing the autoadjustment button. |
| Reopen cycles         | Number of re-open cycles.                                             |
| Hours                 | Number of working hours.                                              |
| Grid faults           | Number of connections to the mains supply or blackouts suffered.      |
| Over temperature      | Number of over temperature protection activated (>70°C).              |
| Total cycles          | Number of cycles done by the door.                                    |

### **Information Menu**

| Software Version | Circuit software version.                   |
|------------------|---------------------------------------------|
| Hardware Version | Circuit hardware version.                   |
| Serial Number    | Identification serial number for each unit. |
| Test Data        | Date of manufacture.                        |

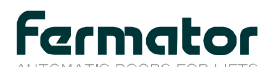

Version: 0.2

Λ

## The **PROG** menu:

Press  $\uparrow$  or  $\downarrow$  keys to move up/down parameters by parameter.

Press  $\leftarrow$  or  $\rightarrow$  keys to change the value of the parameters or enable/disable an option.

It's recommend to do not modify parameters without clear comprehension about their influence.

| -                    |                                                                        |                      |
|----------------------|------------------------------------------------------------------------|----------------------|
| Open Length          | The space at the final opening at slow speed.                          | (cm)                 |
| Close Length         | The space at the final closing at slow speed.                          | (cm)                 |
| Open Acceleration    | The opening acceleration.                                              | (dm/s <sup>2</sup> ) |
| Close Acceleration   | The closing acceleration.                                              | (dm/s²)              |
| Open Deceleration    | The opening deceleration.                                              | (dm/s²)              |
| Close Deceleration   | The closing deceleration.                                              | (dm/s <sup>2</sup> ) |
| Proximity Speed      | The approximation speeds at opening/closing movements.                 | (mm/s)               |
| 0 Voltage            | Reference voltage at low speed.                                        | (V)                  |
| V/F Open             | The Voltage/Frequency ratio at opening.                                |                      |
| V/F Close            | The Voltage/Frequency ratio at closing.                                |                      |
| Open Maint. Torque   | The voltage applied to the motor to keep the door opened.              | (V)                  |
| Close Maint. Torque  | The voltage applied to the motor to keep the door closed.              | (V)                  |
| Skate Speed          | Skate speed at opening and closing.                                    | (mm/s)               |
| Skate Length         | The required space to open the skate.                                  | (cm)                 |
| Motor Poles Number   | Number of pair poles.                                                  |                      |
| Open Limit Speed     | Speed limit at opening.                                                | (mm/s)               |
| Close Limit Speed    | Speed limit at closing.                                                | (mm/s)               |
| Open Lim. Speed USA  | Speed limit at opening (USA option).                                   | (mm/s)               |
| Close Lim. Speed USA | Speed limit at opening (USA option).                                   | (mm/s)               |
| Min. Voltage Open    | Minimum voltage applied at the opening.                                | (V)                  |
| Skate Voltage        | Voltage applied at the skate movement.                                 | (V)                  |
| Parking Delay        | Delay time for the motor sleep mode activation (EUNAP option enabled). | (S)                  |
| Min. Voltage Close   | Minimum voltage applied at the closing.                                | (V)                  |
| Skate Min. Voltage   | Minimum voltage applied at the skate movement.                         | (V)                  |
| Prox. Speed Open     | The approximation speeds at opening movement.                          | (mm/s)               |
| Prox. Speed Close    | The approximation speeds at closing movement.                          | (mm/s)               |
| Close Skate Length   | The required space to close the skate.                                 | (cm)                 |
|                      |                                                                        |                      |

## **Programming Menu**:

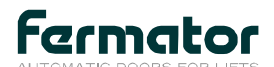

Control Menu

| control menu.  |                                                                                        |  |
|----------------|----------------------------------------------------------------------------------------|--|
| Test           | Makes a cycle to verify proper operation.                                              |  |
| Autoadjustment | Makes an autoadjustment to recognize the door.                                         |  |
| Potentiometers | Mode selection for changing the opening speed, the closing speed and the safety force. |  |

| Software | The parameters can only be changed by the Fermator programming tool.        |  |
|----------|-----------------------------------------------------------------------------|--|
| Hardware | The parameters can only be modified by the circuit physical potentiometers. |  |

| Open Speed SW   | Maximum speed at opening in software mode.                                                  |
|-----------------|---------------------------------------------------------------------------------------------|
| Close Speed SW  | Maximum speed at closing in software mode.                                                  |
| Safety Force SW | Sensitivity or obstruction maximum force to cause a reopening in software mode.             |
| Open Speed HW   | Maximum speed at opening in hardware mode (only read).                                      |
| Close Speed HW  | Maximum speed at closing in hardware mode (only read).                                      |
| Safety Force HW | Sensitivity or obstruction maximum force to cause a reopening in hardware mode (only read). |

| options menu .       |                                                                                                    |
|----------------------|----------------------------------------------------------------------------------------------------|
| Photocell Timer      | Intelligently timer photocell in case of obstruction (the photocell is disabled after two minutes permanently blocked).                                                                                |
| HK Firefighting      | The first opening operation after a reset it is totally slave (according to regulations in Asian countries).                                                                                           |
| Close Priority       | Priority at closing in case that open signal and close signal are activated at the same time.                                                                                                    |
| Compact Reduction    | Special conditions for Compact Reduct models.                                                                                                    |
| Aljo Option          | Enabling the LED of closed door during the movement of the skate.                                                                                                    |
| V-30F                | Logic negation in the input signals. The signals are deactivated with voltage (Open, close and slow close).                                                                                            |
| CE8P                 | The emergency circuit will not open the door if the closing signal is activated.                                                                                                    |
| NC Reopen            | Reopening signal activation through NC contact (normally closed).                                                                                                    |
| Voltage Protection   | Protection of the voltage parameters against automatic changes (Asynchronous motor).                                                                                                    |
| LB Door              | Special Conditions for Linear Bus Model.                                                                                                    |
| 125V Door            | Special conditions for 125V motor model (VF powered at 125V).                                                                                                    |
| USA                  | Special conditions according to USA regulations.                                                                                                    |
| EUNAP                | Activates the motor sleep mode with door closed and without closing signal after a time period (DELAY PARKING).<br>If the CAR DOOR LOCK option is enabled, automatically is activated the ALJO OPTION. |
| Anti-Banging         | Special conditions for doors with motor asynchronous and reduction.                                                                                                    |
| Robust Modernization | Special Conditions for Robusta door model with reduction.                                                                                                    |
| DPM System           | Activation of the obstruction LED after passing a third part of the clear entrance.                                                                                                    |
| Electronic CDL       | When a power failure occurs while the door is fully closed, the VF5+ detects the voltage drop and opens the CDL if the cabin is on the floor level.                                                    |

## **Options Menu** :

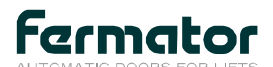

Version: 0.2

|            | Settings Menu : |                                                                                                    |                                                            |
|------------|-----------------|----------------------------------------------------------------------------------------------------|------------------------------------------------------------|
| Protection |                 |                                                                                                    | Indicates the protection level of the modified parameters. |
|            | NOT             | An autoadjustment would set the default parameters, losing all the modifications done.             |                                                            |
|            | PARTIAL         | This protection will only protect the voltage parameters (with Voltage Protection option enabled). |                                                            |
|            | FULL            | This protection will protect all the parameters.                                                   |                                                            |
|            |                 |                                                                                                    |                                                            |
|            | Save parameter  | Save all the modifications.                                                                        |                                                            |

Press **OK** key to save all the modifications done.

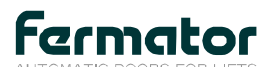

## The **CONFI** menu:

Press  $\uparrow$  or  $\downarrow$  keys to move up/down parameters by parameter.

Press  $\leftarrow$  or  $\rightarrow$  keys to change the value of the parameters or enable/disable an option.

| Language : |
|------------|
| Español    |
| English    |
| Deutsch    |
| Français   |
| Polski     |
| Portuguès  |
| Italiano   |
|            |

#### **Light and contrast**

| Lightness | Screen lightness could be modified in a range 0 to 20. |
|-----------|--------------------------------------------------------|
| Contrast  | Screen contrast could be modified in a range 0 to 20.  |

#### Save configuration :

Save configuration

Save the CONFI menu modifications.

#### **CAN Baudrate**:

| Baudrate 500kbps | CAN communication configured to 500 kbps. |
|------------------|-------------------------------------------|
| Baudrate 250kbps | CAN communication configured to 250 kbps. |
| Baudrate 125kbps | CAN communication configured to 125 kbps. |

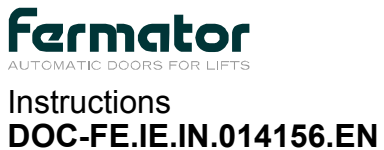

## Fermator programming tool

Version: 0.2

Parameters list for VF4+ drivers (standard values):

| Parameter           | VF4+       |         |  |
|---------------------|------------|---------|--|
|                     | Telescopic | Central |  |
| OPEN LENGTH         | 2          | 2       |  |
| CLOSE LENGTH        | 3          | 3       |  |
| OPEN ACCELERAT.     | 10         | 8       |  |
| CLOSE ACCELERAT.    | 6          | 6       |  |
| OPEN DECELERAT.     | 8          | 8       |  |
| CLOSE DECELERAT.    | 4          | 5       |  |
| PROX. SPEED         | 70         | 70      |  |
| 0 VOLTAGE           | 55         | 55      |  |
| V/F OPEN            | 20         | 20      |  |
| V/F CLOSE           | 15         | 15      |  |
| OPEN MAINT. TORQUE  | 45         | 55      |  |
| CLOSE MAINT. TORQUE | 50         | 45      |  |
| SKATE SPEED         | 100        | 100     |  |
| SKATE LENGTH        | 7          | 7       |  |
| MOTOR POLES NBR     | 3          | 3       |  |
| OPEN LIM. SPEED     | 700        | 700     |  |
| CLOSE LIM. SPEED    | 400        | 400     |  |
| MIN. VOLT. OPENING  | 70         | 70      |  |
| SKATE VOLTAGE       | 70         | 70      |  |

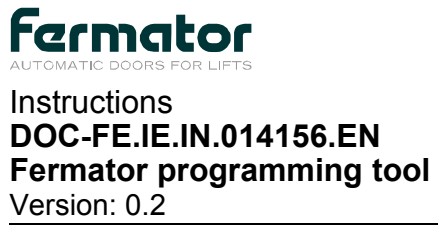

Parameters list for VF5/VF6 drivers (standard values):

|                     | VF5/VF6            |         |            |         |  |
|---------------------|--------------------|---------|------------|---------|--|
| Parameter           | Asynchronous motor |         | Motor PM   |         |  |
|                     | Telescopic         | Central | Telescopic | Central |  |
| OPEN LENGTH         | 2                  | 2       | 5          | 5       |  |
| CLOSE LENGTH        | 3                  | 3       | 5          | 5       |  |
| OPEN ACCELERAT.     | 10                 | 8       | 8          | 4       |  |
| CLOSE ACCELERAT.    | 6                  | 6       | 4          | 3       |  |
| OPEN DECELERAT.     | 8                  | 8       | 8          | 5       |  |
| CLOSE DECELERAT.    | 4                  | 5       | 4          | 4       |  |
| PROX. SPEED         | 70                 | 70      | 70         | 50      |  |
| 0 VOLTAGE           | 55                 | 55      | -          | -       |  |
| V/F OPEN            | 20                 | 20      | -          | -       |  |
| V/F CLOSE           | 15                 | 15      | -          | -       |  |
| OPEN MAINT. TORQUE  | 45                 | 55      | 200        | 250     |  |
| CLOSE MAINT. TORQUE | 50                 | 45      | 200        | 200     |  |
| SKATE SPEED         | 100                | 100     | 80         | 80      |  |
| SKATE LENGTH        | 7                  | 7       | 21         | 21      |  |
| MOTOR POLES NBR     | 3                  | 3       | -          | -       |  |
| OPEN LIM. SPEED     | 700                | 700     | 700        | 700     |  |
| CLOSE LIM. SPEED    | 400                | 400     | 400        | 400     |  |
| MIN. VOLT. OPENING  | 70                 | 70      | 150        | 250     |  |
| SKATE VOLTAGE       | 70                 | 70      | -          | -       |  |
| MIN. VOLT. CLOSING  | -                  | -       | 100        | 100     |  |
| SKATE MIN. VOLT.    | -                  | -       | 120        | 120     |  |